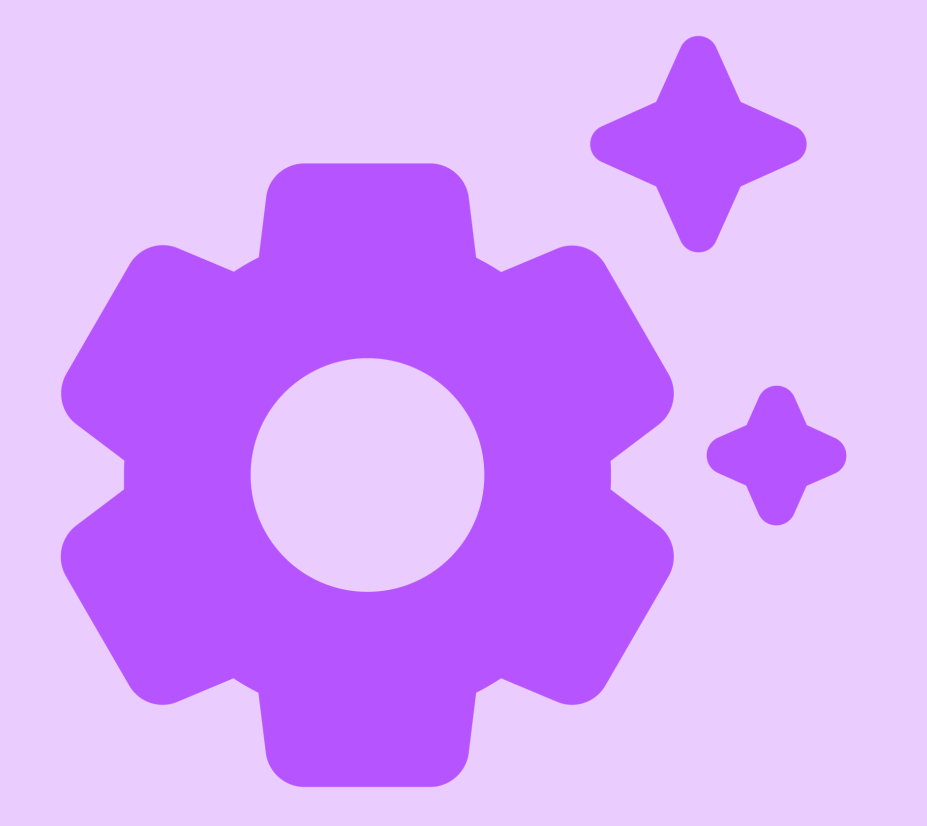

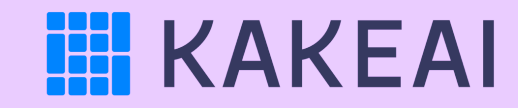

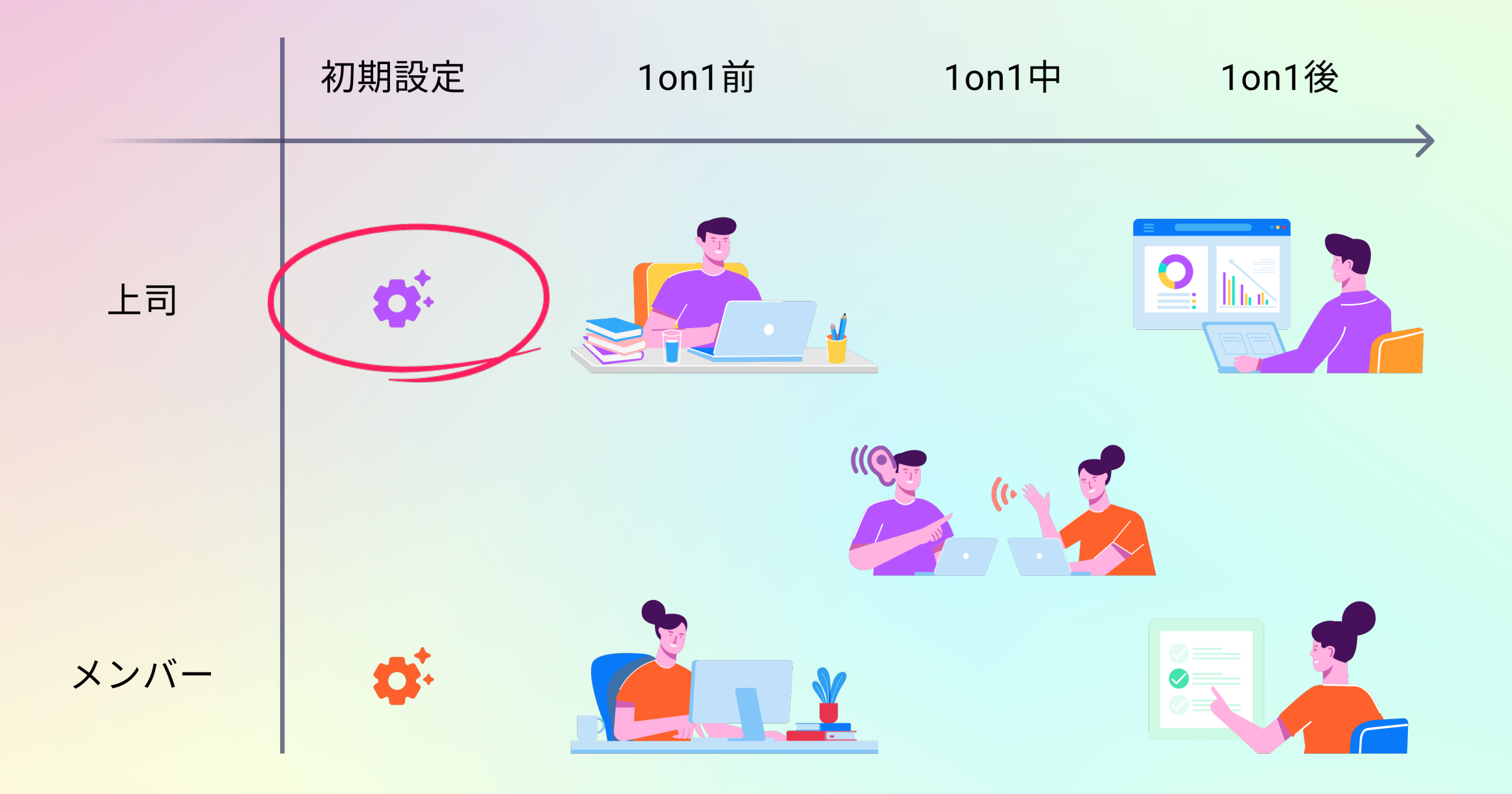

#### KAKEAIへのログイン

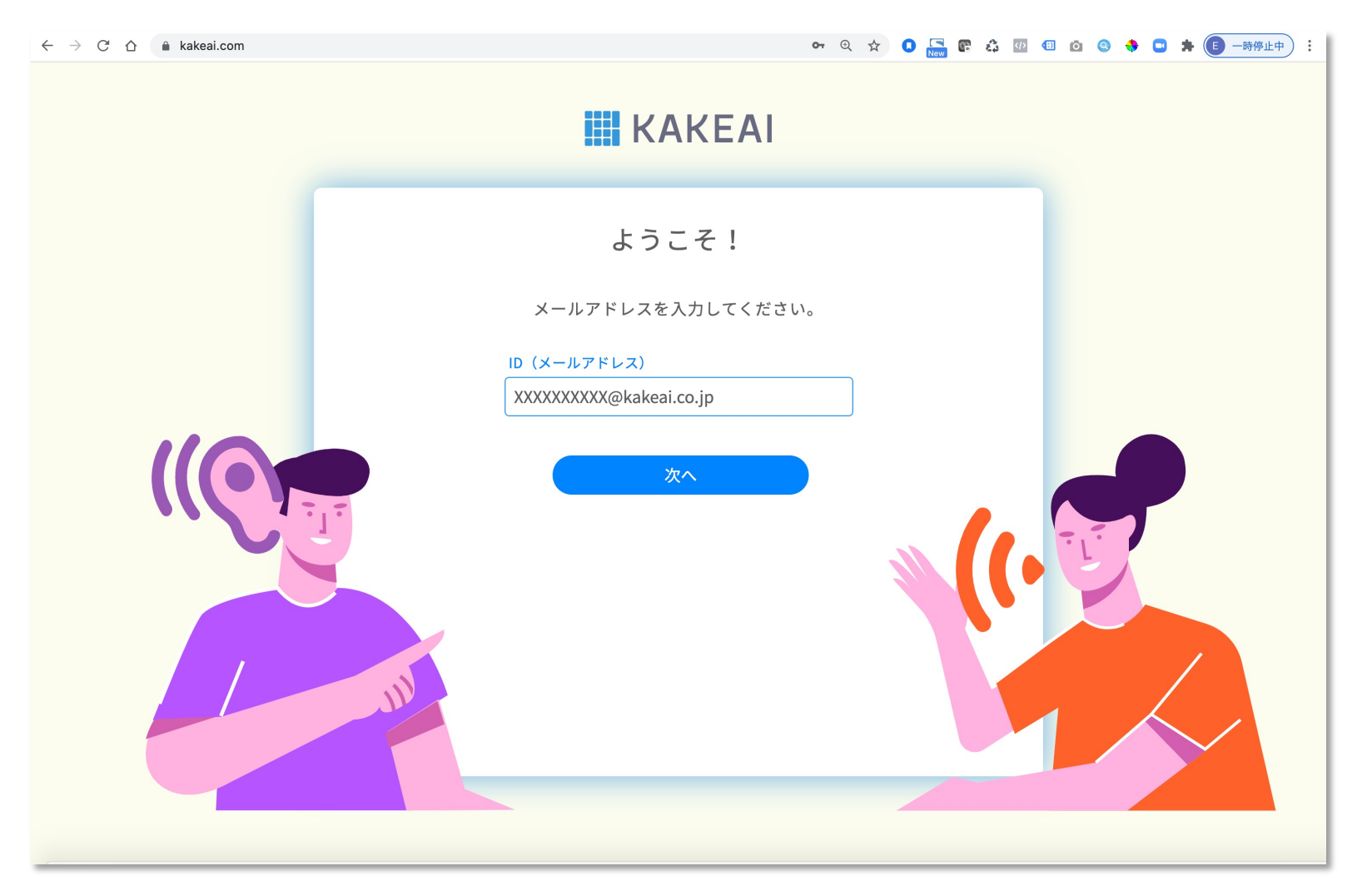

まずは、KAKEAI (<u>https://kakeai.com/</u>)にアクセス。普段お使いの @fujitsu.comのメールアドレスを入力して、「次へ」を押してください。 Office365アカウントにサインインしている場合は、そのままKAKEAIのトップページが表示されます。 Office365アカウントからサインアウトしている場合は、サインインしてください。 <u>https://kakeai.com/</u> \*@jp.fujitsu.comのメールアドレスでは、KAKEAIにログインできません。必ず、 @fujitsu.comのメールアドレスを入力してください。

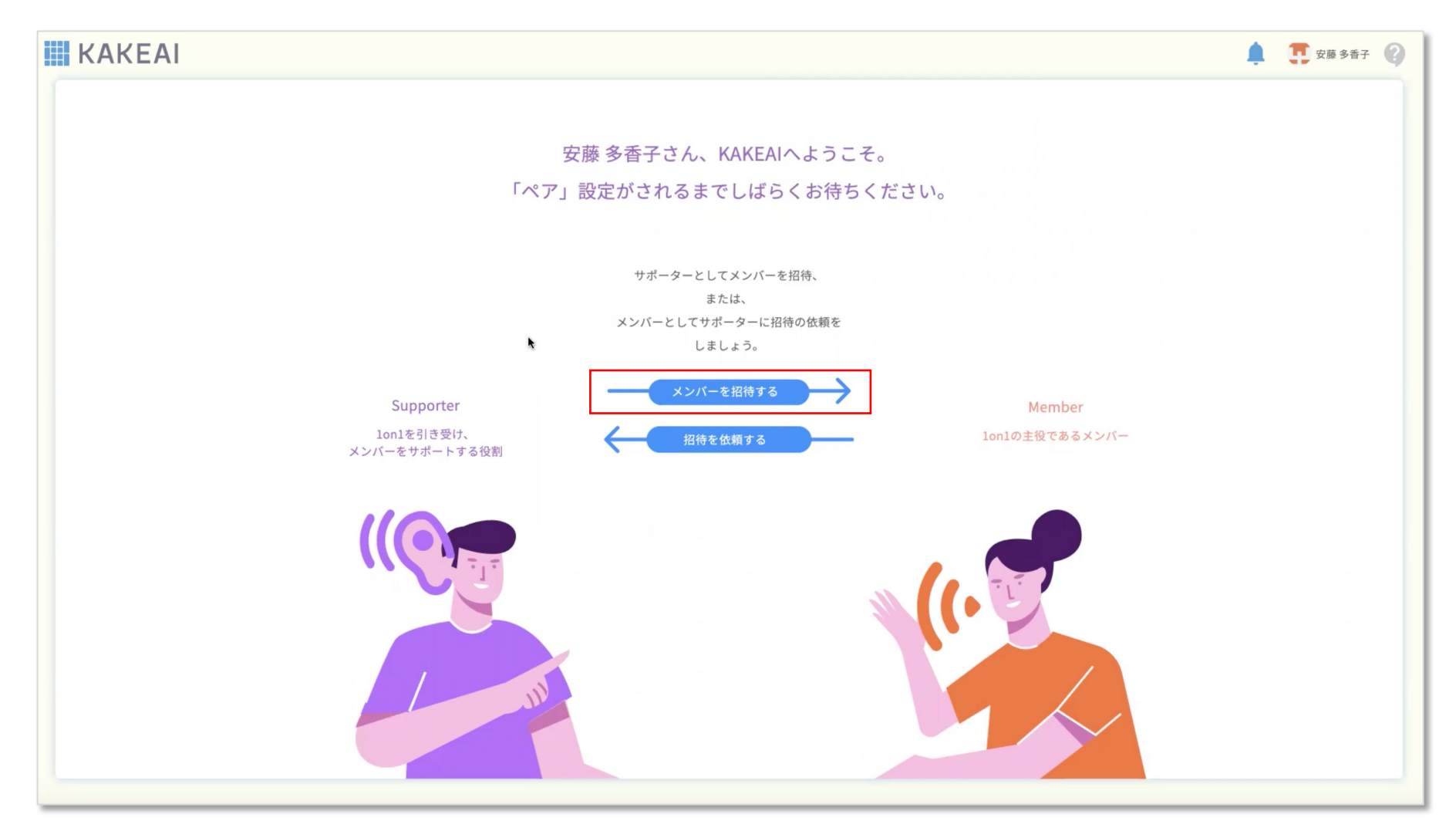

「メンバーを招待する」のボタンを押します。

<u>\*相手の方が先にKAKEAIにログインしていた場合は、この画面は表示されません。本資料のスライド12以降をご確認ください。</u>

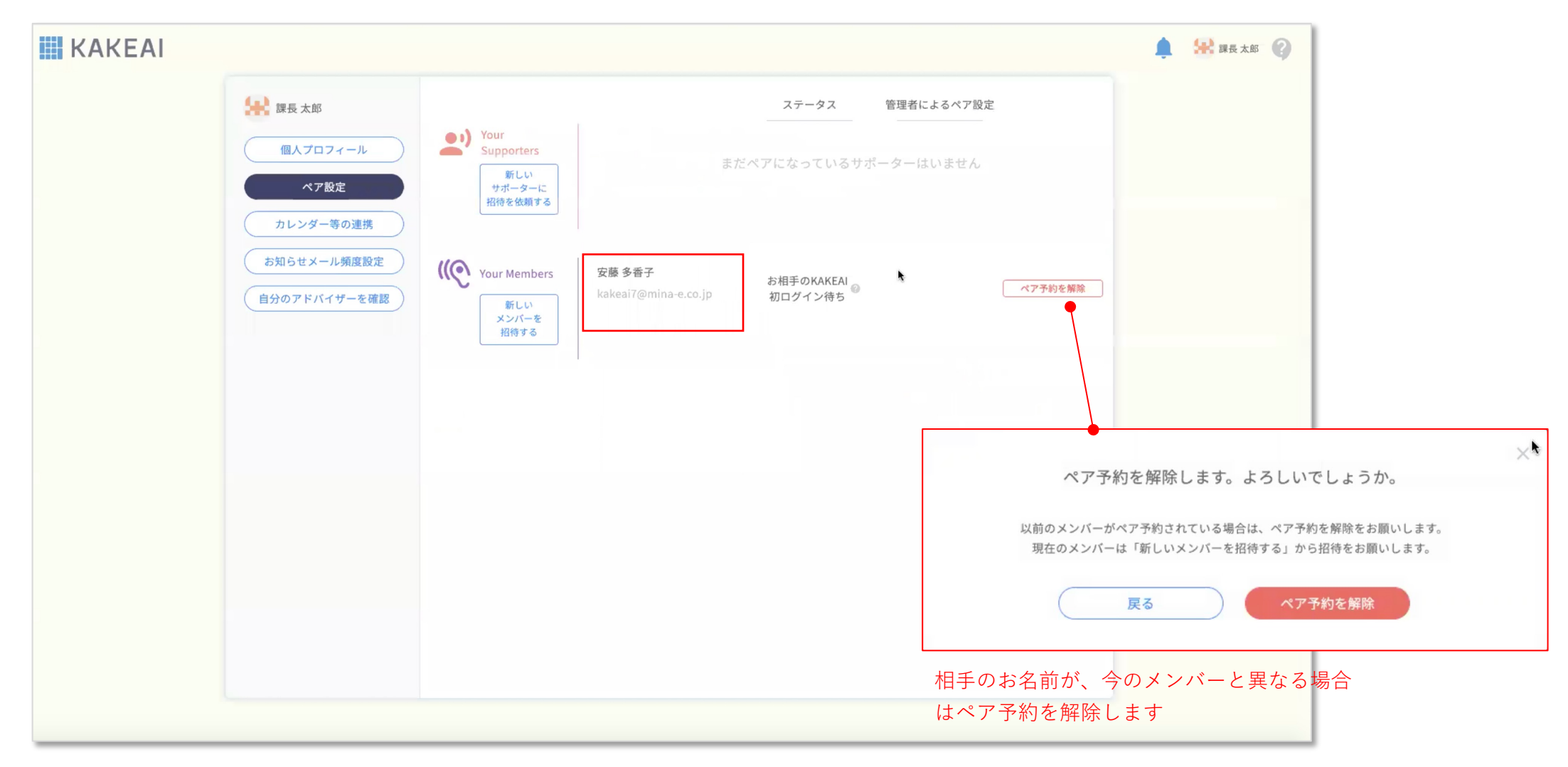

相手のお名前をご確認ください。

相手の方が、KAKEAIにログインすると1on1前の準備ができるようになります。

<u>\*相手の方が先にKAKEAIにログインしていた場合は、この画面は表示されません。本資料のスライド12以降をご確認ください。</u>

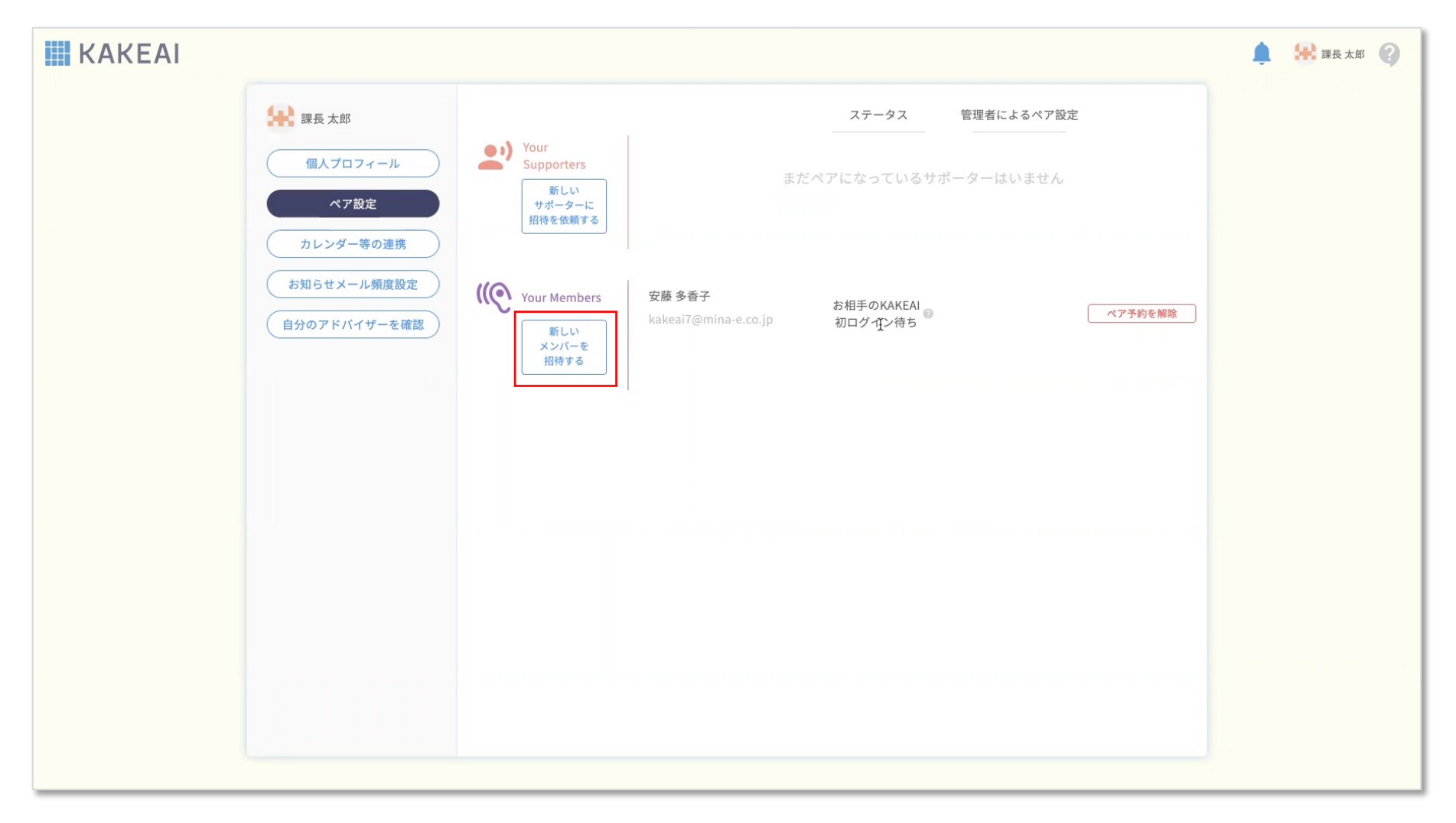

相手のお名前が、今のメンバーと異なる場合 「新しいメンバーを招待する」をクリックします。

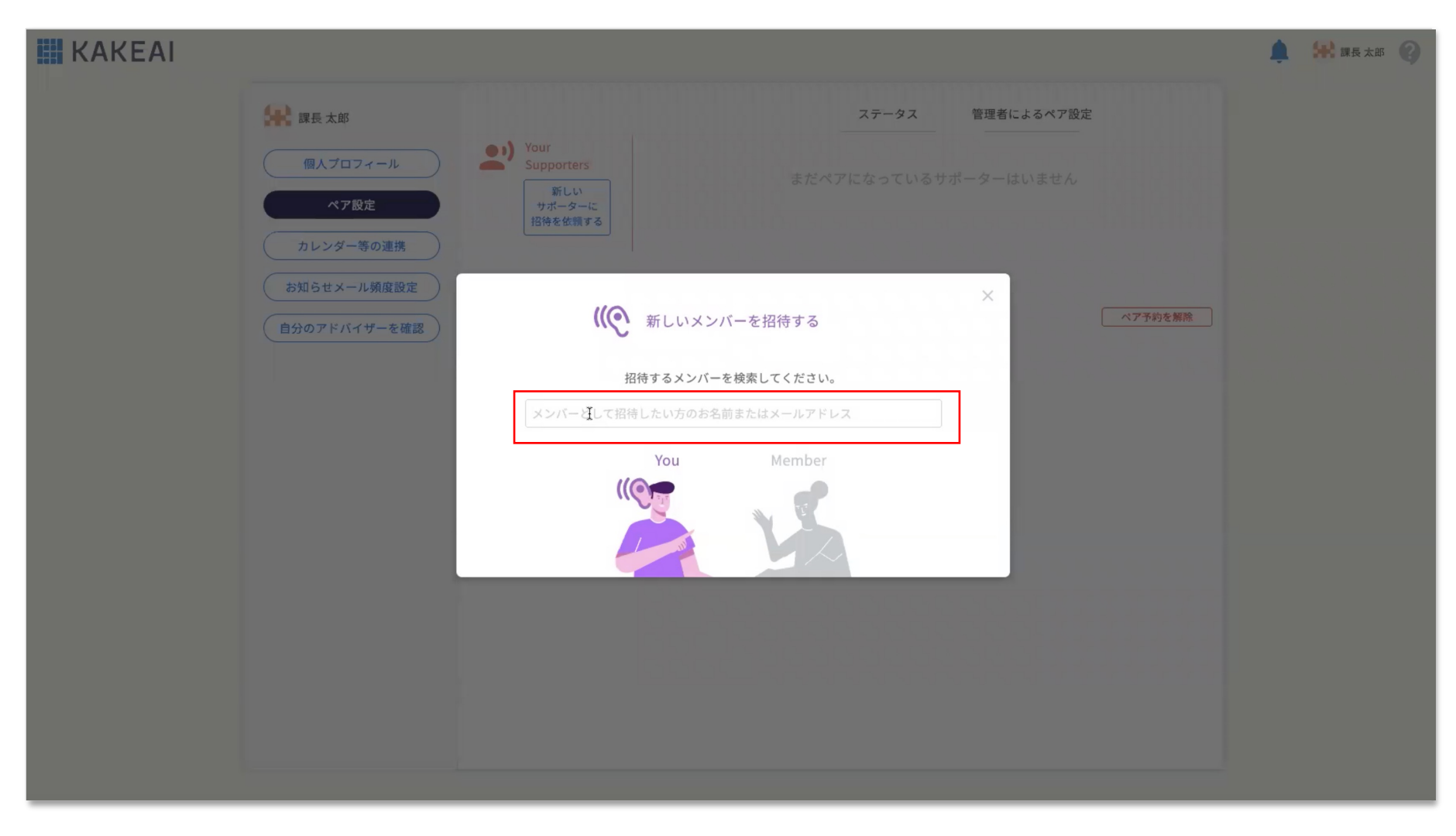

相手のお名前が、今のメンバーと異なる場合 招待をしたいメンバーのお名前かメールを入力してください。

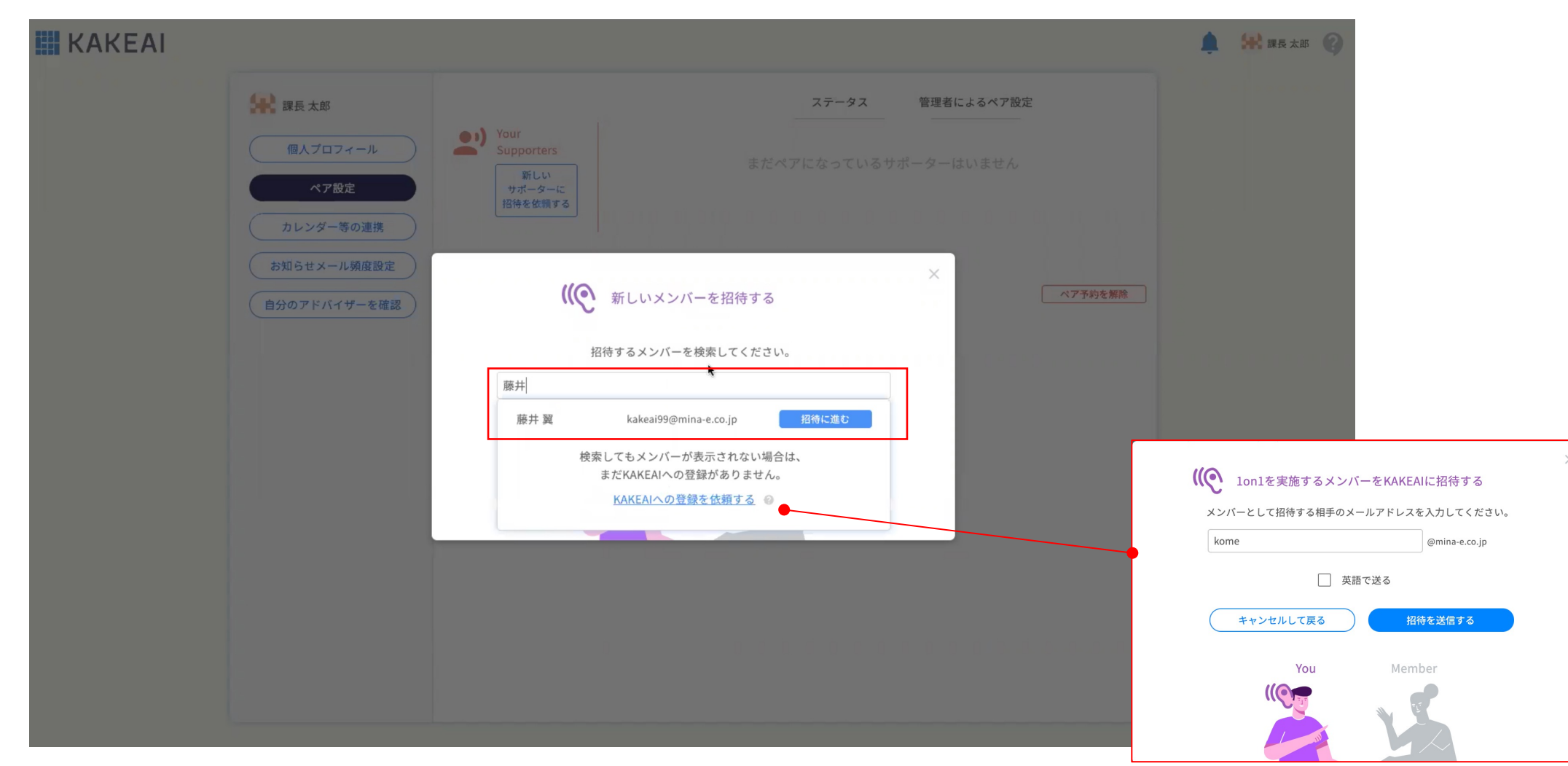

相手のお名前が、今のメンバーと異なる場合 招待をしたいメンバーが、既にログインされている場合:氏名とメールアドレスが表示されますので、 招待に進むをクリックします 相手がKAKEAIにログイ ンしていない場合は、 KAKEAIに招待する メールを送信します。

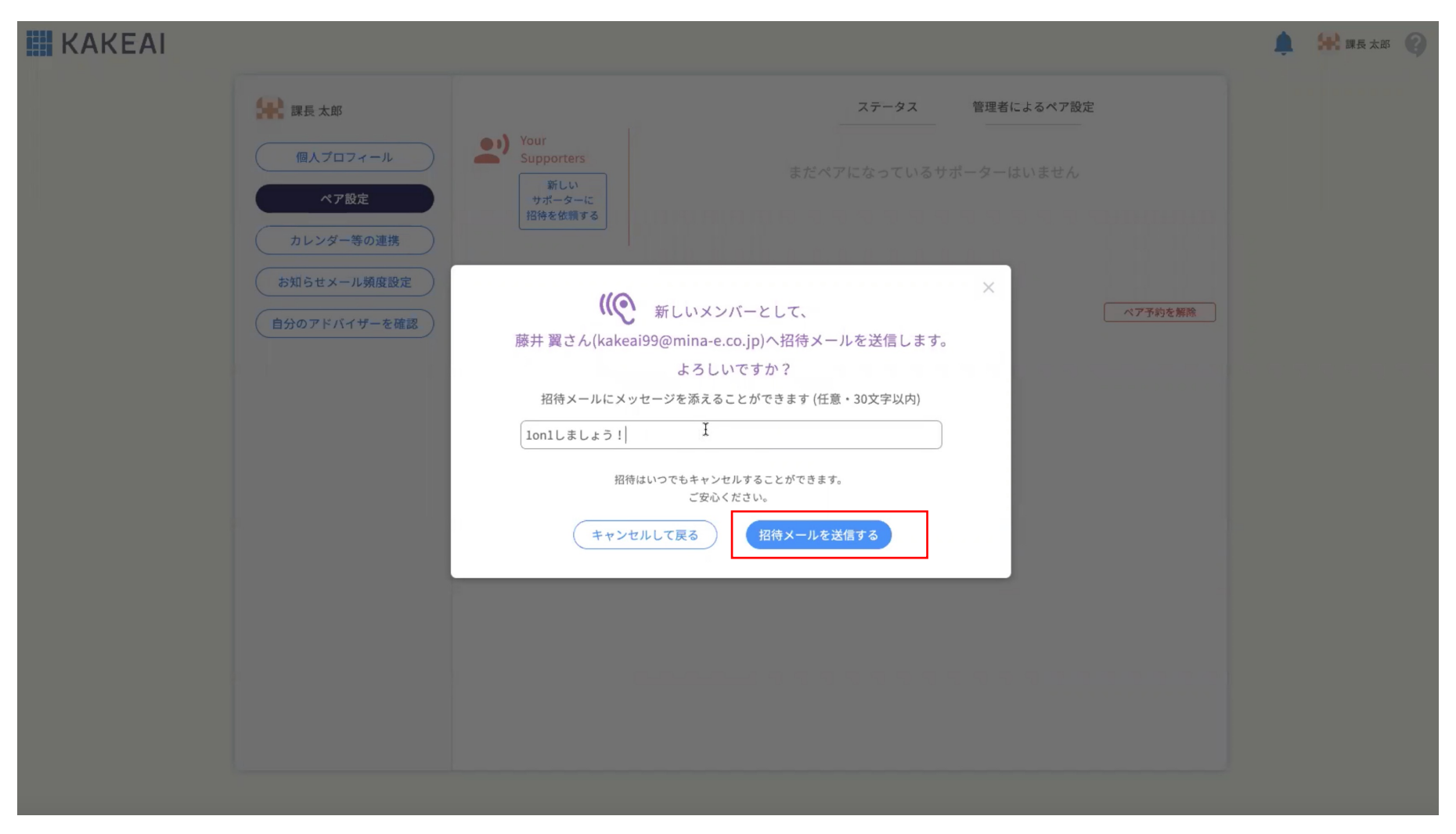

相手のお名前が、今のメンバーと異なる場合 招待メールにメッセージをつけることもできます。「招待メールを送信する」をクリックすると相手にメールが送信されます。

|  |                               |                                                |                                                                 |                                           |                          | 🌲 🔛 課長太郎 🕜 |
|--|-------------------------------|------------------------------------------------|-----------------------------------------------------------------|-------------------------------------------|--------------------------|------------|
|  | <b>操</b> 課長太郎                 |                                                |                                                                 | ステータス                                     | 管理者によるペア設定               |            |
|  | 個人プロフィール<br>ペア設定<br>カレンダー等の連携 | Your<br>Supporters<br>新しい<br>サポーターに<br>招待を依頼する | まだく                                                             | ペアになっているサァ                                |                          |            |
|  | お知らせメール頻度設定<br>自分のアドバイザーを確認   | ((で) Your Members<br>新しい<br>メンバーを<br>招待する      | 藤井 翼<br>kakeai99@mina-e.co.jp<br>安藤 多香子<br>kakeai7@mina-e.co.jp | 招待中<br>お相手のKAKEAI<br>初ログイン待ち <sup>②</sup> | 招待再送   招待キャンセル   ペア予約を解除 |            |
|  |                               |                                                |                                                                 |                                           |                          |            |
|  |                               |                                                |                                                                 |                                           |                          |            |
|  |                               |                                                |                                                                 |                                           |                          |            |

相手のお名前が、今のメンバーと異なる場合

「招待の再送」や「招待のキャンセル」も可能です。

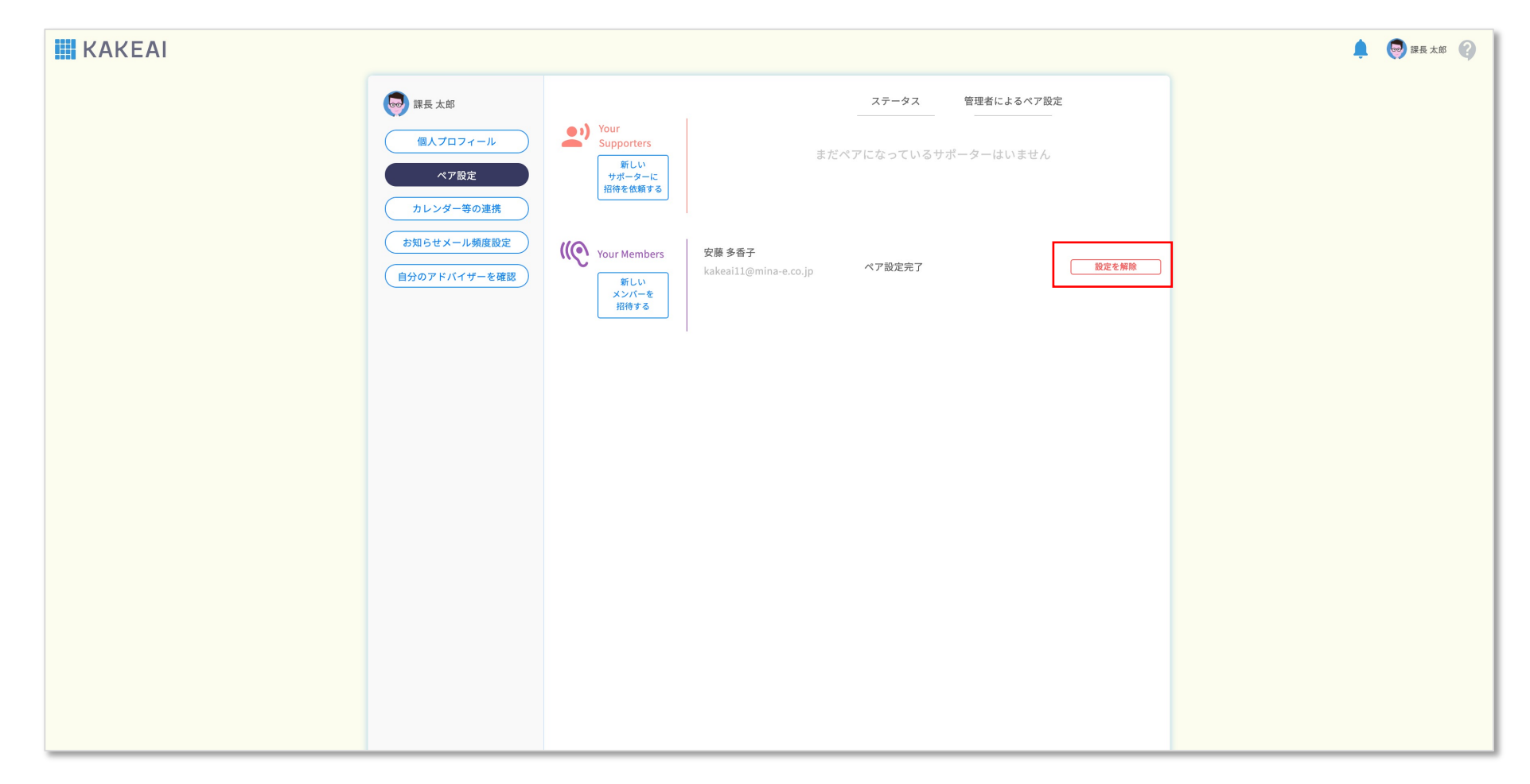

ペアを解除したいとき

ペアの解除は、上司側のみで可能です。「設定を解除」をクリックします。

| 🛄 KAKEAI |                                                  | 🚅 😣 課長 太郎 🕜          |         |                          |  |
|----------|--------------------------------------------------|----------------------|---------|--------------------------|--|
|          | 課長太郎                                             |                      |         | (大字して変更) ログアウト           |  |
|          | 個人プロフィール                                         | 00                   | お名前     | 課長太郎                     |  |
|          | ペア設定<br>カレンダー等の連携<br>お知らせメール頻度設定<br>自分のアドバイザーを確認 | 画像アップロード<br>デフォルトに戻す | 部署名(任意) | 例)人事部人事企画課               |  |
|          |                                                  |                      | メールアドレス | kakeai6@mina-e.co.jp     |  |
|          |                                                  |                      | 言語      | 日本語                      |  |
|          |                                                  |                      | タイムゾーン  | (UTC+09:00) Asia/Tokyo 🗸 |  |
|          |                                                  |                      |         |                          |  |
|          |                                                  |                      |         |                          |  |
|          |                                                  |                      |         |                          |  |
|          |                                                  |                      |         |                          |  |
|          |                                                  |                      |         |                          |  |
|          |                                                  |                      |         |                          |  |
|          |                                                  |                      |         |                          |  |
|          |                                                  |                      |         |                          |  |

個人プロフィール画面で画像をアップロードしてアイコンを変更できます。

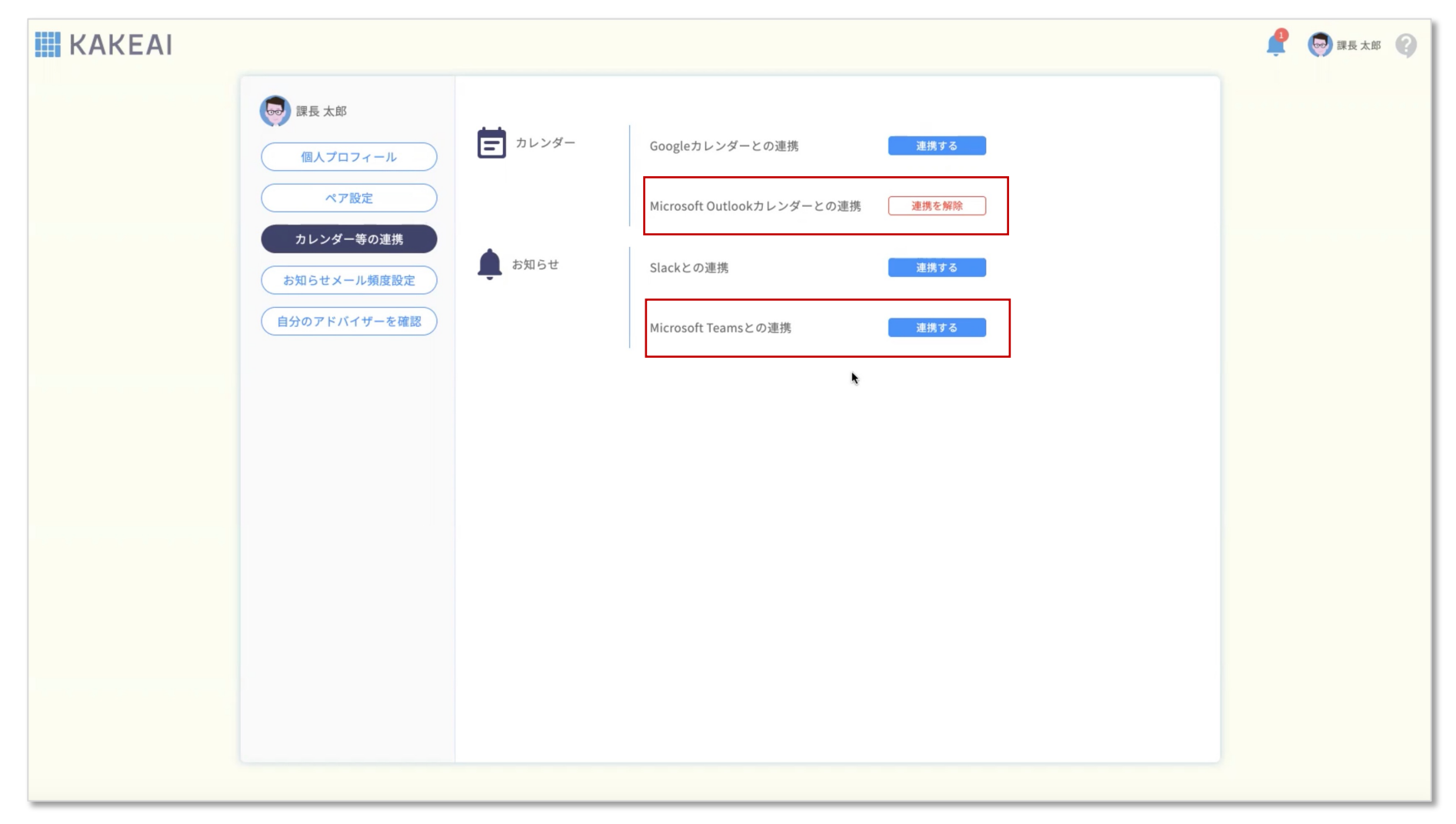

Outlook予定表とは自動的に連携しています。

Teamsも連携しておくと、通知をTeamsアプリのチャットからご確認いただけて便利です。

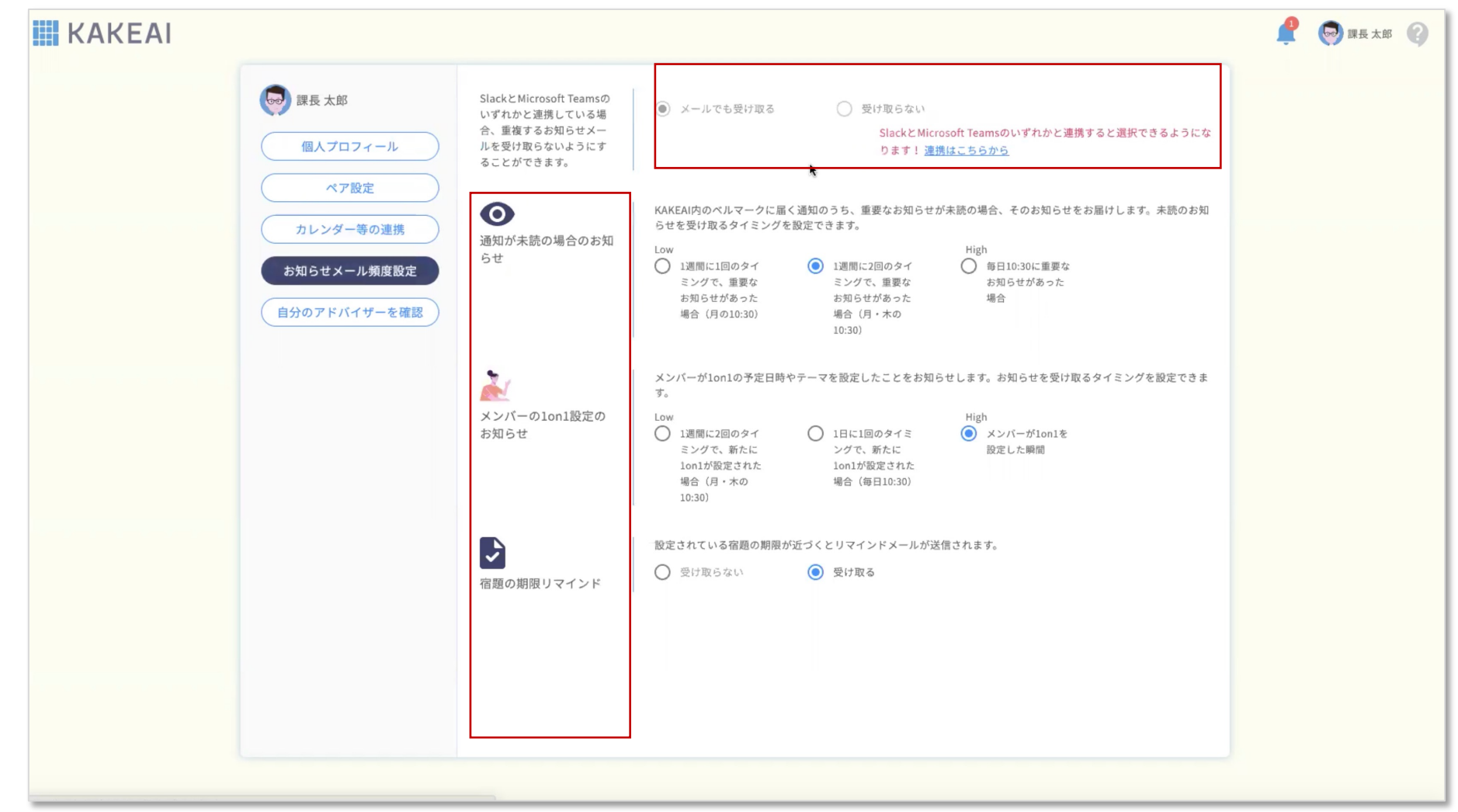

Teamsアプリと連携すると、メールでのお知らせを停止することができます。 1on1の実施のリマインドを前回の実施日以降、何日後に受信するかを設定できます。 また、お知らせメールの送信頻度も設定可能です。

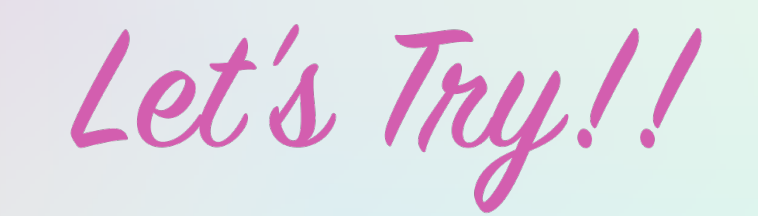

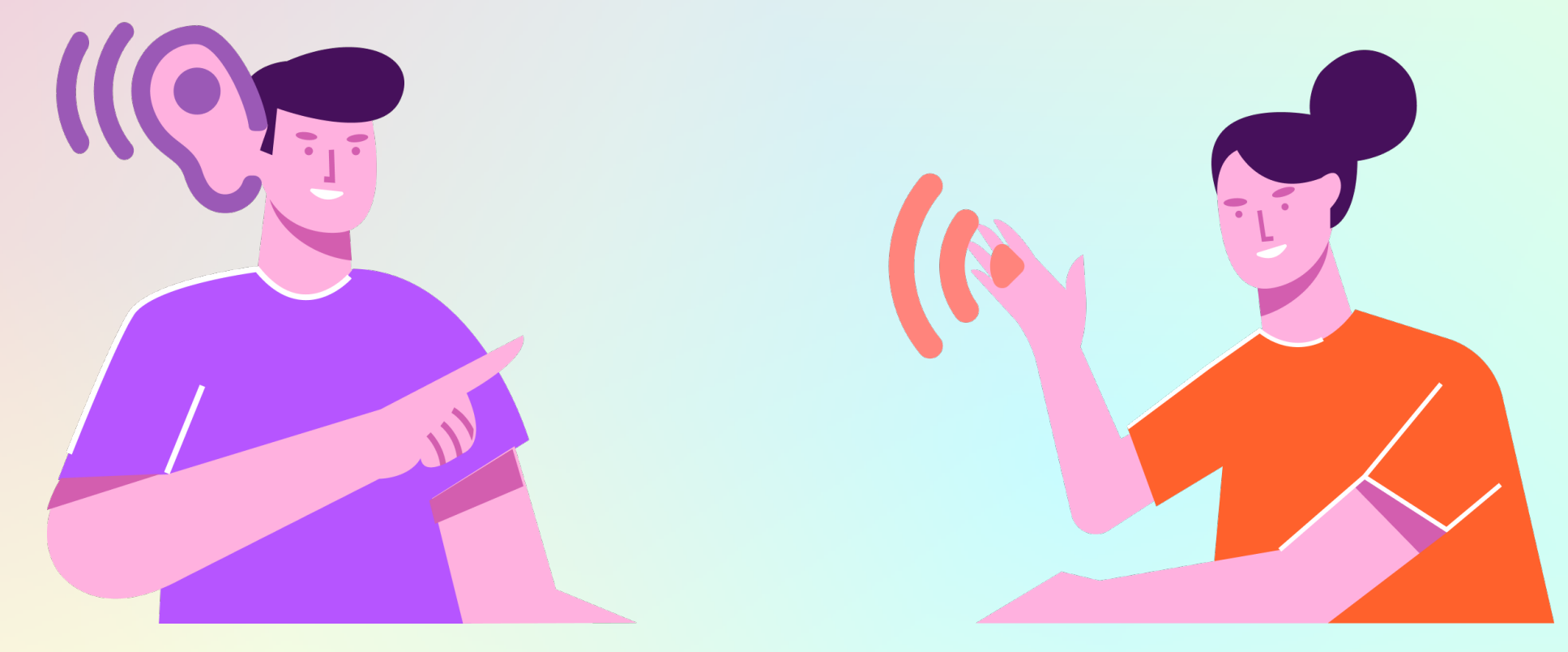

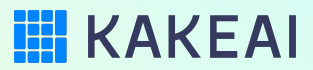